# Hertz Twin Hill Uniform Website Tutorial

January 2020

Hertz dollar. Thriffy

TWINHILL°

1

### Index

Administrator Login **Uniform Wearing Administrator Placing Allowance Orders Placing Direct Bill Orders** Returns **Replacement Orders Special Orders Allowance Tables Upcoming Updates** 

| ••••••••••••••••••••••••••••••••••••••• | Page 3-4     |
|-----------------------------------------|--------------|
| • • • • • • • • • • • • • • • • • • • • | Page 5-6     |
| • • • • • • • • • • • • • • • • • • • • | Page 7-15    |
| • • • • • • • • • • • • • • • • • • • • | Page 16-17   |
| • • • • • • • • • • • • • • • • • • • • | Page 18-20   |
|                                         | Page 21      |
|                                         | Page 22      |
| • • • • • • • • • • • • • • • • • • • • | . Page 23-25 |
| ••••••••••••••••••••••••••••••••••••••• | . Page 26    |

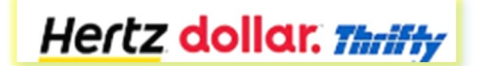

 $\mathsf{T} \mathsf{W} \mathsf{I} \mathsf{N} \mathsf{H} \mathsf{I} \mathsf{L} \mathsf{L}^{\circ}$ 

### Admin Login

#### **To Order Uniforms**

Access the site:

hertz.twinhillstore.com

User name for Admin:

- You will have a separate username for all locations for which you order.
- employeeid\_4 digitlocation#, example: 123456\_1620

Passwords will be set as:

welcome1 for initial login

Changing password after initial login:

- You will be prompted to enter an email when changing your password.
- Do Not Use Your Hertz Email
- Emails have been created for each location a Uniform Champion orders for by using your username@hertz.com. i.e., 123456\_1620@hertz.com

Change Your Password in Three Easy Steps.

| Step 1. Enter the e-mail address associated with your hertz.twinhillstore.com Account (done). |                       |  |  |  |  |  |
|-----------------------------------------------------------------------------------------------|-----------------------|--|--|--|--|--|
| Step 2. Check your e-mail and click the link (done)                                           |                       |  |  |  |  |  |
| Step 3. Please enter your new password twice below, then click "Submit."                      |                       |  |  |  |  |  |
| Email *                                                                                       | 123456_1620@hertz.com |  |  |  |  |  |
| New Password *                                                                                |                       |  |  |  |  |  |
| Confirm Password *                                                                            |                       |  |  |  |  |  |

This is the only time you will use this email. When asked to add an extra or an additional email to an employee's profile or to an order, use your Hertz.com email.

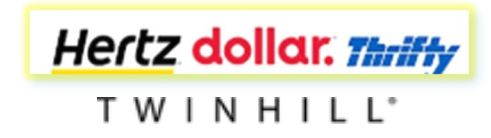

### Name Badge Login

#### To Order Name Badges

Access the site:

hertz.twinhillstore.com

#### Click on Order Name Badge link

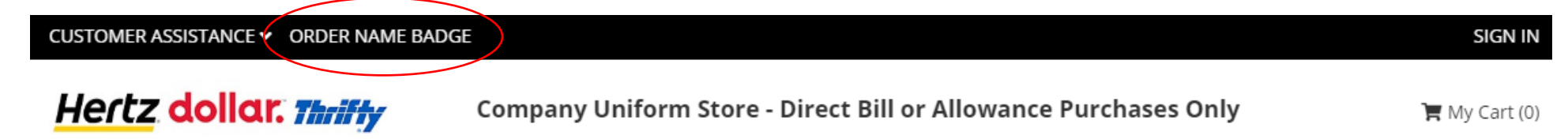

You will be able to access the link before and after you sign into the site.

Username is:

• 4-digit location number i.e, 1620

Password is:

- 4-digit location number plus 2-character state code, i.e, 1620tx
- The password is not case sensitive

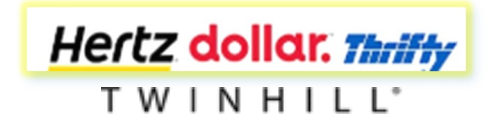

## **Uniform Wearing Administrators**

### Initial account configuration to self order

If you do not wear a uniform, proceed to page 7. This section will guide you through account set up for self ordering.

The admin login steps on page 3 must be completed before proceeding with self ordering.

Access the site:

hertz.twinhillstore.com

Use your admin user name for your Brand to log in:

employeeid\_4 digitlocation#, or 123456\_1620

Once logged in as an admin (Refer to Page 8)

- Confirm Allowance
- Go to My Account
- Go to Sub Account
- Search for yourself
- Assign yourself to the appropriate work group
- Add allowance

#### Logout

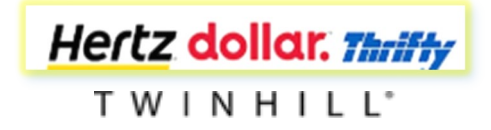

### Uniform Wearing Administrators Login to order your own approved uniform

Access the site:

hertz.twinhillstore.com

#### Enter username:

• Employee ID, i.e., 123456

Password:

welcome1

Changing password after initial login:

- You will be prompted to enter an email when changing your password after your initial login.
- Use your Hertz.com email, for example <u>lisa.jefferys@hertz.com</u>

### Change Your Password in Three Easy Steps.

| Step 1. Enter the e-mail address associated with your hertzcorporate.wjserver1310.com Account (done). |                         |  |  |  |  |  |  |
|----------------------------------------------------------------------------------------------------|-------------------------|--|--|--|--|--|--|
| Step 2. Check your e-mail and click the link (done)                                                   |                         |  |  |  |  |  |  |
| • Step 3. Please enter your new password twice below, then click "Submit."                            |                         |  |  |  |  |  |  |
| Email *                                                                                               | lisa.jefferys@hertz.com |  |  |  |  |  |  |
| New Password *                                                                                        |                         |  |  |  |  |  |  |
| Confirm Password *                                                                                    |                         |  |  |  |  |  |  |

Once the password has been changed, you are ready to place the order.

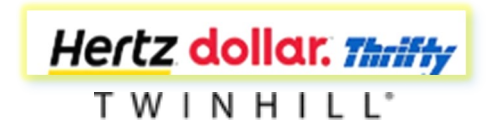

# <u>Placing Allowance Orders on</u> <u>Behalf of</u>

Before placing the initial order for an employee, the Admin will:

- Assign the employee to the correct workgroup
  - The workgroups are separated by New Hire and Replenishment
- Add the allowance points designated for each workgroup

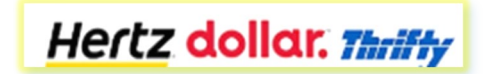

 $\mathsf{T} \mathsf{W} \mathsf{I} \mathsf{N} \mathsf{H} \mathsf{I} \mathsf{L} \mathsf{L}^\circ$ 

### Ordering on Behalf of

After logging in

Step 1: Click on Allowance Program to find the new hire allotment or yearly refresh allotment for the workgroup(s) you will be ordering for

Step 2: Select the correct brand.

Allowance Program Hertz Guide DTG Guide

Step 3: Scroll to the relevant page.

- Pages 2-4 are New Hire related
- Page 5 shows the yearly refresh allotments by workgroup

Step 4: Click on My Accounts

Step 5: To search for an employee - scroll down to Sub Accounts and click on View Sub Accounts

Hertz dollar. Thriffy

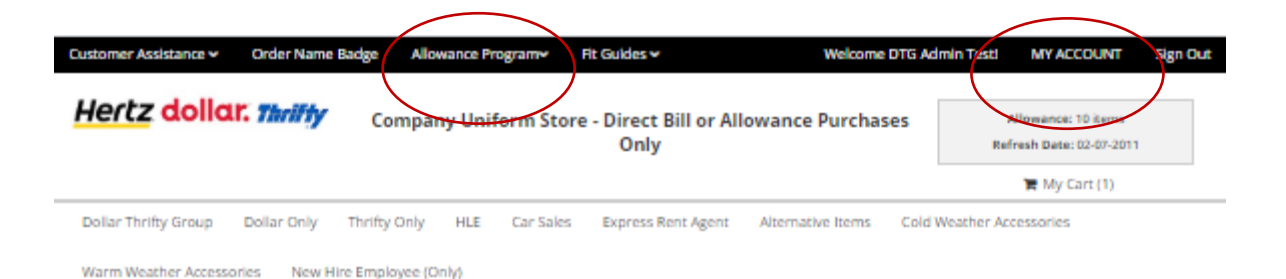

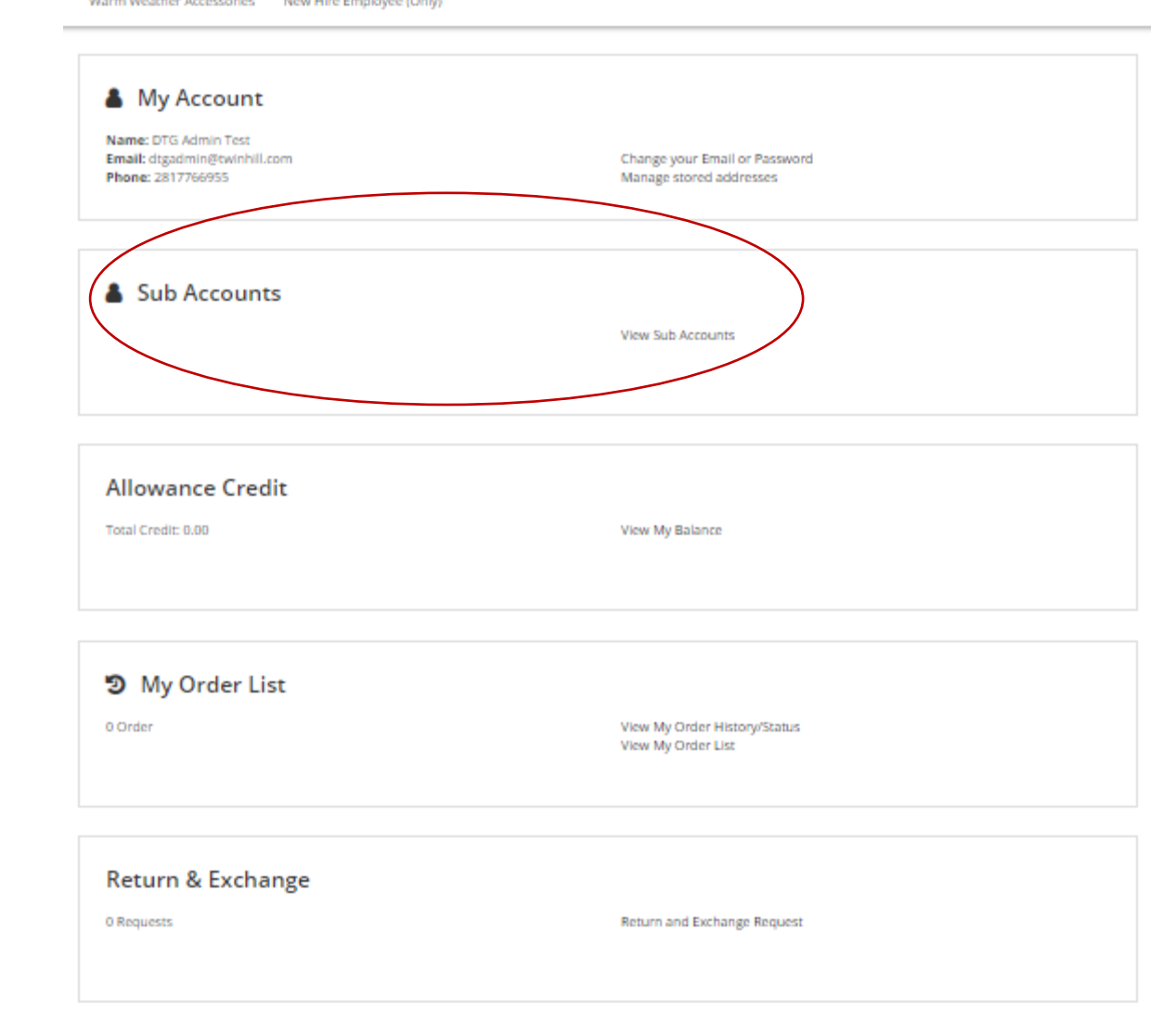

### Employee Search & Assigning of Workgroup

### 3 Ways to Search

- By Name
- By Location Code
- By Employee Number

If employee cannot be located, it is possible the employee has not been uploaded to the employee file feed.

Email uniforms@hertz.com if employee not found.

Once employee is located:

- Click on View/Reassign Groups. This shows all workgroups for each brand.
- Select the correct workgroup. ٠
  - If New Hire, select the applicable NH job ٠ category.
  - If not, select the applicable job category. ٠
  - If Flex, select non-manager job category ٠
- **Click on Confirm** .
- If the employee is in the correct workgroup, click on Close.

Hertz dollar. Thriffy TWINHILL

Sub Accounts

| Page Size 10 per page                                                                       | ✓ Page 1                             | •                | of 1 « »                                                                                                    |                                                     |             |                          |
|---------------------------------------------------------------------------------------------|--------------------------------------|------------------|----------------------------------------------------------------------------------------------------|-----------------------------------------------------|-------------|--------------------------|
| First Name:                                                                                 | Last Name:                           |                  | Location Code:                                                                                                    | Employee                                            | Number:     |                          |
| Email<br>dtgoutside@twinhill.com<br>Login As Customer                                       | Name<br>DTG Outside Testing<br>Hertz | Location<br>Code | Employee<br>Number<br>View/ReAssign Group                                                                                                    | Account<br>Number<br>25 DTGUS                       | Orders<br>1 | Order<br>Total<br>\$0.00 |
| Points Available 4.0<br>dtginside@twinhill.com<br>Login As Customer<br>Points Available 0.0 | DTG Inside Testing<br>Hertz          |                  | View/ReAssign Group                                                                                                    | s DTGUS                                             | ×           | \$                       |
| hertzbusdriver@twinhill.com<br>Login As Customer<br>Points Available 0.0                    | Hertz Bus Testing<br>Hertz           |                  | Available Crowns                                                                                                    | Toups                                               |             | \$                       |
| hertzoutside@twinhill.com<br>Login As Customer<br>Points Available 0.0                      | Hertz Outside Testing<br>Hertz       |                  | hertz_nh_manager                                                                                                    |                                                     |             | \$                       |
| hertzinside@twinhill.com<br>Login As Customer<br>Points Available 0.0                       | Hertz Inside Testing<br>Hertz        |                  | hertz_nh_inside     hertz_nh_outside                                                                                                    |                                                     |             | \$                       |
|                                                                                             |                                      |                  | <ul> <li>hertz_nh_hawaii_nd</li> <li>hertz_nh_hawaii_m</li> <li>hertz_nh_nonmana</li> <li>hertz_hawaii_nonm</li> <li>hertz_nonmanager</li> <li>hertz_inside</li> <li>hertz_outside</li> <li>hertz_HLE</li> <li>hertz_HLE</li> <li>hertz_hawaii_mana</li> <li>hertz_manager</li> </ul> | inmanager<br>anager<br>anger<br>anger<br>lose Confi | m           |                          |

### Adding Allowance

Once employee has been assigned to correct workgroup, refer to Points Available.

This is the amount of allowance points the employee has available to spend. You may add or delete points based on the approved allowance. Allowance is not automatically updated. Additional allowance for New Hire post 30-day orders will need to be added as well.

If an employee has exceeded the allowance points for their workgroup, you may delete the overage.

Allowance information can be found on the black menu bar at the top of each page.

**Please note:** There is a maximum allotment for each category. If exceeded, the system will not allow you to continue ordering until the quantity ordered is corrected.

To Add Allowance:

- Click on the points shown. In this example its 0.0. (Yellow arrow)
- Under Points, insert quantity required for the work group. (Red arrow)
- Click on Add.

To Delete or Reduce Allowance:

- Insert a negative number.
  - EX: To reduce by 15 points, use -15. Click on Add

You are now ready to place an order on behalf of an employee.

Click on Login As Customer.

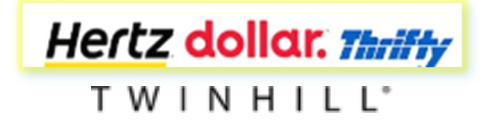

ustomer Assistance v Order Name Badge Allowance Programv Fit Guides v

#### Welcome admin!

#### <u>Hertz</u> dollar. Thriffy

Company Uniform Store - Direct Bill or Allowance Purchases Only

| Sabriccounts | Sul | o Ac | coun | ts |
|--------------|-----|------|------|----|
|--------------|-----|------|------|----|

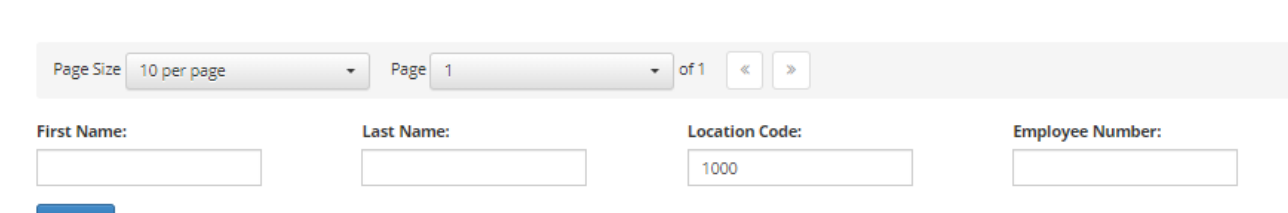

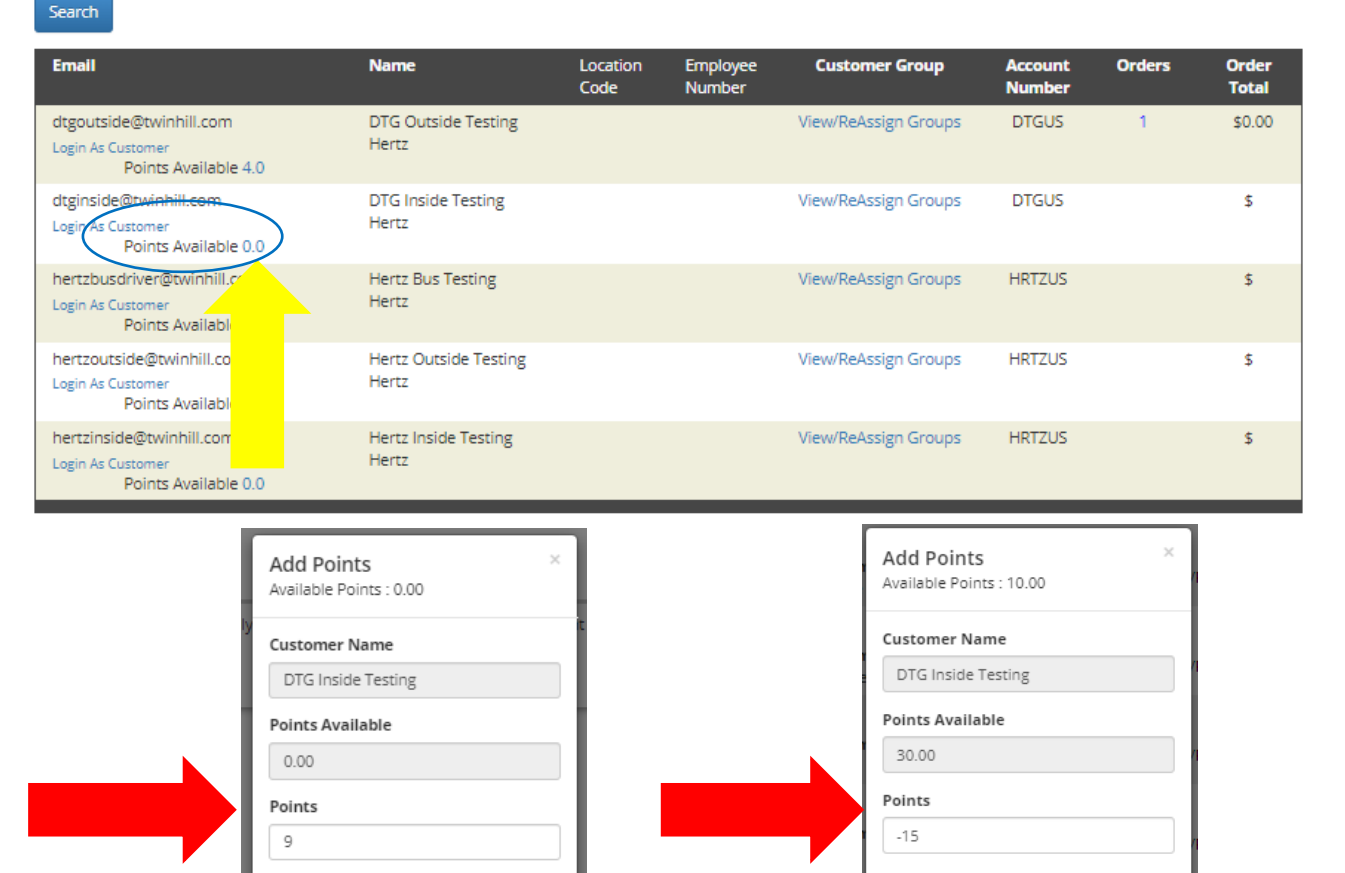

Close

Add

Close

Add

# Employee Data Review and Brand Selection

Confirm the Name is the employee you are ordering for:
 My Account

Additional Emails

Name: Newuser dtg

- Add your Hertz.com email to the employee profile in order to receive the email confirmation upon submitting the order
  - Select Change your Email or Password
  - Enter your email under

lisa.jefferys@hertz.com

- Add or change an address:
  - Select Manage stored addresses
  - Orders cannot be shipped to a PO Box
- Note the brands available.
  - For DTG dual locations select Dollar Thrifty Group.
  - If your location is a Dollar only location or a Thrifty only location, select Dollar only or Thrifty only.
  - Please note the top and outerwear assortment is different between Dollar only locations, Thrifty only locations and Dollar Thrifty Group dual locations.
- Notice the top right box that shows the allowance points available and the date for the next refresh of those allowance points for the employee.
   Hertz dollar, Thriffy
- Click on the Brand.

TWINHILL

Hertz dollar. Thrifty

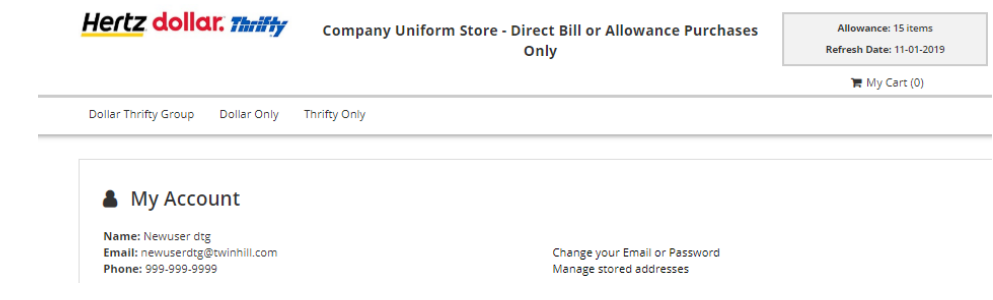

### Creating the Order

Step 1: Select the gender and category to order, i.e., Tops, Sweaters, etc.

Step 2: Click on the item

- Select the measurement, i.e., Petite, Regular, Tall, etc.
- Select the size(s) needed
- Add to cart
  - If selected quantity is more than allotted allowance, a message will appear requesting removal of the overage. You will not be able to continue until the correction is made.

There will be instances where a size may be on back order. A message will advise when the item will be available. If you'd like to select a different size or measurement, or even a different style, feel free to do so. Otherwise, select the back ordered item.

If an available date is not provided and it only states out of stock, this item/size is not available. The recommendation is to order a different style or size or place the order for this item as there <u>could</u> be a substitution style that will be sent in its place.

Step 3: Review the cart

Step 4: Click on continue shopping to finish your order. You can also change quantity or remove the item from the cart as well.

Step 5: Click on Checkout if finished shopping

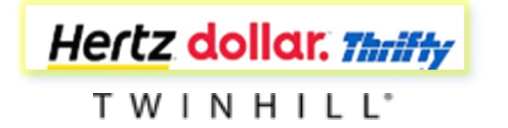

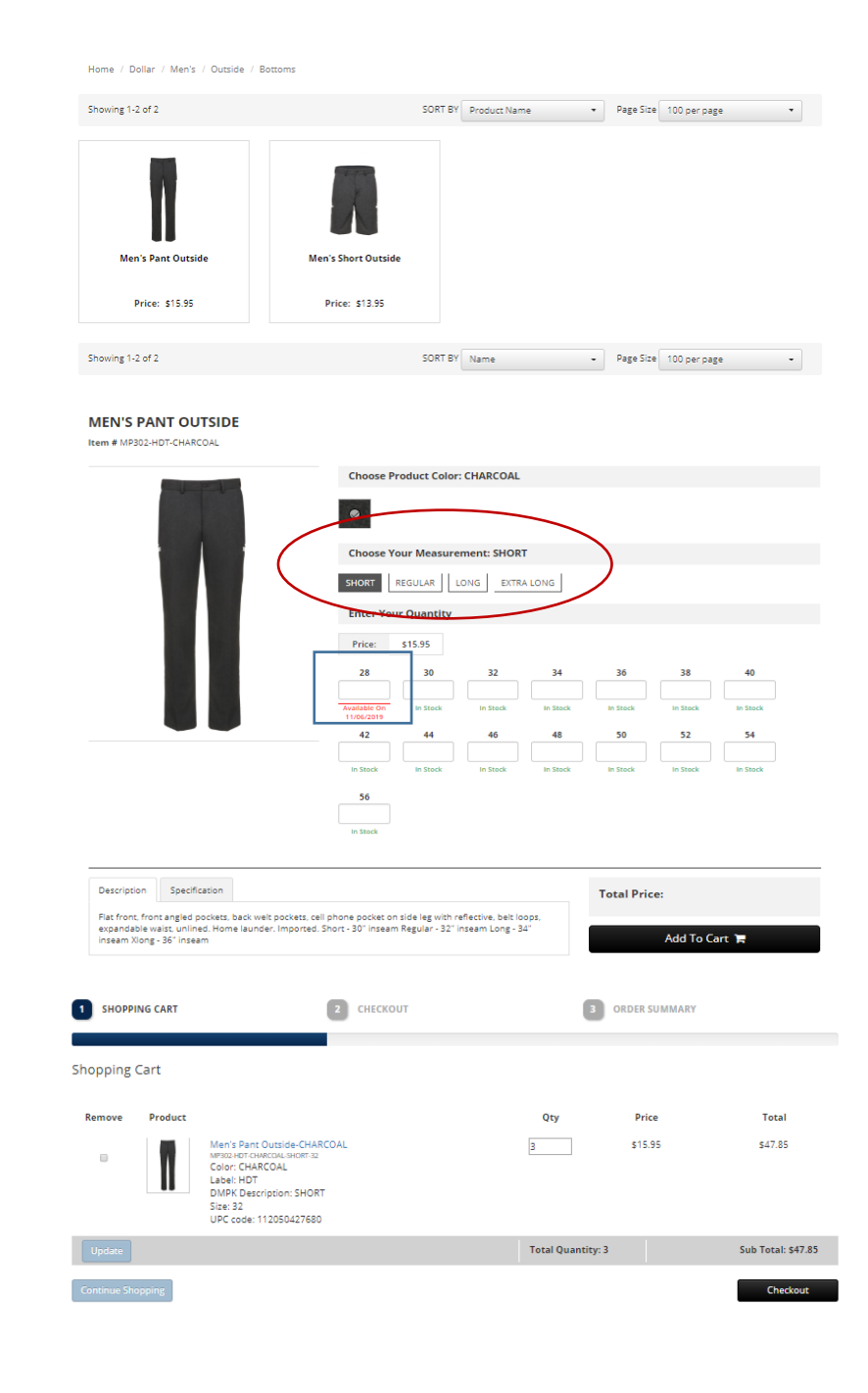

## <u>Checkout</u>

Step 1: Confirm ship to address is correct. If not, change the address by clicking on Change.

Twin Hill uses the Hertz FedEx shipping account for both direct bill and allowance orders. FedEx charges will be shown as 0.00.

Shipping types:

- FedEx Ground is the only approved shipping method for allowance.
- If direct bill, then you will see three options.
  - FedEx Ground is to be used for direct Bill.
  - FedEx 2 day and Overnight should be selected for emergency orders only.

Step 2: Payment Method:

If Allowance, payment method will show points.

If Direct bill, obtain an approved Oracle PO. The order cannot be submitted without a PO.

If edits need to be made at this time, click on previous step to return to the cart.

Step 3: Click on Submit.

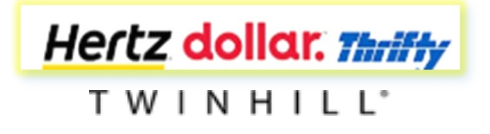

| Shipping Information         Mich Test Test<br>Herre<br>S30 ROGERDALE RD<br>HOUSTON, TX 77072<br>United States<br>Commercial<br>Phone: 281 6869328         Phone: 281 6869328         Please note that we are unable to ship to P.O. Boxes. Please enter a<br>physical street address for delivery of your order.         Shipping Method         • Fedex Ground       50.00         Vertex Vorder         United Street Billing<br>• Porchase Order         Vertex United Street Control         Shipping Method         • Fedex Ground       50.00         Vertex United Street Control         Solo         Vertex United Street Control         Solo         Payment Method         • Fedex Ground       50.00         Vertex United Street Control         Meris Part Outside-CHARCOAL<br>Meris Part Outside-CHARCOAL<br>Meris Part Outside-CHARC                                                                                                    | Quanti                                                                                                    | ity & Options                                                                                           |                                                                                                   | Address & Billing Info                            | _                                                                                                    | Thank You For Shopping |       |
|----------------------------------------------------------------------------------------------------|----------------------------------------------------------------------------------------------------|----------------------------------------------------------------------------------------------------|---------------------------------------------------------------------------------------------------|---------------------------------------------------|----------------------------------------------------------------------------------------------------|------------------------|-------|
| MG Test Test<br>Hertz<br>States<br>Commercial<br>Phone: 281 6659328<br>Phone: 281 6659328<br>Phone: 281 6659328<br>Phone: 281 6659328<br>Phone: 281 6659328<br>Phone: 281 6659328<br>Change<br>Physical street address for delivery of your order.<br>Shipping Method<br>e Fedex Ground \$0.00<br>Subject Billing<br>Purchase Order<br>2019201883<br>eview Order                                                                                                    | Shippi                                                                                                    | ing Inform                                                                                              | ation                                                                                             |                                                   | Billing Information                                                                                               |                        |       |
| Shipping Method <ul> <li>Fedex Ground</li> <li>\$0.00</li> <li>Direct Billing</li> <li>Purchase Order</li> <li>Z019201883</li> </ul> eview Order         Inter to the second of the second of the | IMG Test<br>Hertz<br>6380 ROG<br>HOUSTOI<br>United St<br>Commerc<br>Phone: 20<br>Change<br>Please no<br>physical s | Test<br>SERDALE RD<br>N, TX 77072<br>attes<br>cial<br>81 6869328<br>ote that we are<br>street address f | unable to ship to P.O. Boxe<br>for delivery of your order.                                        | s. Please enter a                                 | IMG Test Test<br>Hertz<br>6380 ROGERDALE RD<br>HOUSTON, TX 77072<br>United States<br>Phone: 281 6869328<br>Change |                        |       |
| Line#       Product       Quantity       Price       Tr         1       Image: Hor S Pant Outside-CHARCOAL       3       \$ 15.95       \$ 47         1       Image: Hor S Pant Outside-CHARCOAL       3       \$ 15.95       \$ 47         1       Image: Hor S Pant Outside-CHARCOAL Label: HDT DMPK Description: SHORT Size: 32       3       \$ 15.95       \$ 47         2       Image: Hor S Belt-BLACK       1       \$ 7.75       \$ 57         2       Image: Hor S Belt-BLACK Label: HDT DMPK Description: REGULAR Size: L       1       \$ 7.75       \$ 57         4       Image: Hor S Belt-BLACK Label: HDT DMPK Description: REGULAR Size: L       1       \$ 7.75       \$ 57                                                                                                    | Shippi<br>® Fedex                                                                                                  | i <b>ng Metho</b><br>Ground                                                                             | <b>d</b><br>\$0.00                                                                                |                                                   | Payment Method<br>© Direct Billing<br>* Purchase Order<br>2019201883                                              |                        |       |
| Men's Pant Outside-CHARCOAL     3     \$ 15.95       1     Image: Men's Pant Outside-CHARCOAL     3     \$ 15.95       2     Color: CHARCOAL Label: HDT DMPK Description: SHORT Size: 32     1     \$ 7.75       2     Men's Belt-BLACK     1     \$ 7.75       Color: BLACK Label: HDT DMPK Description: REGULAR Size: L     1     \$ 7.75                                                                                                    | eview Or                                                                                                    | rder<br>Product                                                                                         |                                                                                                   |                                                   | Quantity                                                                                                    | Price                  | Το    |
| 2 Men's Belt-BLACK MB731-HDT-BLACK REGULAR-L<br>Color: BLACK Label: HDT DMPK Description: REGULAR Size: L<br>Hertz Clothing Sub Total: Sub Total: S55                                                                                                    | 1                                                                                                    |                                                                                                    | Men's Pant Outside-CHA<br>MP302-HDT-CHARCOAL-SHORT-3:<br>Color: CHARCOAL Label:<br>Hertz Clothing | RCOAL<br>!<br>HDT DMPK Description: SHORT Size: 3 | 3                                                                                                    | \$ 15.95               | \$47. |
| Sub Total: \$55                                                                                                    | 2                                                                                                    | -                                                                                                    | Men's Belt-BLACK<br>MB731-HDT-BLACK-REGULAR-L<br>Color: BLACK Label: HDT<br>Hertz Clothing        | DMPK Description: REGULAR Size: L                 | 1                                                                                                    | \$ 7.75                | \$7.  |
| 545 F0441 33                                                                                                    |                                                                                                    |                                                                                                    |                                                                                                   |                                                   |                                                                                                    | Sub Total:             | \$55. |
|                                                                                                    |                                                                                                    |                                                                                                    |                                                                                                   |                                                   |                                                                                                    |                        |       |

# Order Confirmation

Upon submitting the order, you will see an order confirmation. Please print for your records. You will receive an email confirmation <u>only</u> if you have added your Hertz.com email to the employees profile.

Please note the order number for any inquiries that may arise.

| rder # :100718                                                                                                    | 0 P.O. # 2019201883)                                                               | Thank you for yo                                    | our order!                                                                                                    | Date : 0 | 9/12/2019 03 |
|----------------------------------------------------------------------------------------------------|------------------------------------------------------------------------------------|-----------------------------------------------------|----------------------------------------------------------------------------------------------------|----------|--------------|
| Billing Informat<br>IMG Test Test<br>Hertz<br>6380 ROGERDALE F<br>HOUSTON, TX 7707<br>United States<br>Phone: 281 686932<br>Payment Method : I | ion<br>D<br>2<br>B<br>Direct Billing                                               | Shi<br>IMC<br>Her<br>633<br>HO<br>Uni<br>Cor<br>Pho | ipping Information<br>G Test Test<br>rtz<br>30 ROGERDALE RD<br>USTON, TX 77072<br>Ited States<br>mmercial<br>one: 281 6869328 |          |              |
| Line#                                                                                                    | Product                                                                            |                                                     | Quantity                                                                                                    | Price    | Total        |
| 1                                                                                                    | Men's Pant Outside-CHAR<br>MP302:HDT-CHARCOAL-SHORT-32<br>Color: CHARCOAL Label: H | COAL<br>IDT DMPK Description: SHORT Size: 3         | 3                                                                                                    | \$ 15.95 | \$ 47.85     |
|                                                                                                    |                                                                                    |                                                     | 1                                                                                                    | \$ 7 75  | ¢ 7 75       |

1-800-441-3035 Email

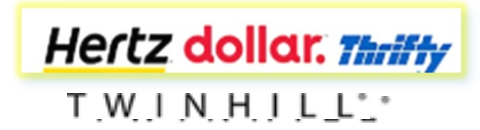

## Logging Out

Once the order has been placed and you are ready to place another order on behalf of another employee:

Step 1: Click on Manager Login

| Do Not Click on Sign Out, this will take                 | you out of the site                                                                                                    |
|----------------------------------------------------------|----------------------------------------------------------------------------------------------------|
| Customer Assistance V Order Name Badge Allowance Program | m∽ Fit Guides ∽ Manager Login Welcome dtg_hawaii_manager Test! MY<br>ACCOUNT Sign Out                                                                                                    |
| Hertz dollar. Thilly Company Unifo                       | orm Store - Direct Bill or Allowance Purchases Only<br>Refresh Date:                                                                                                    |
| Step 2: Confirm you have returned to the A               | dmin page.                                                                                                    |
| Step 3: Click on View Sub Accounts.                      | Customer Assistance v       Order Name Badge       Allowance Program v       Fit Guides v       Welcome DTG Admin Test!       MYACCOUNT       Sign Out         Hercz dollor.       Thriffy       Company Uniform Store - Direct Bill or Allowance Purchases       Allowance: 10 items         Only       Refresh Date: 02-07-2011                                                                                                    |
|                                                          | Hertz       Dollar Thrifty Group       Dollar Only       Thrifty Only       HLE       Car Sales       Express Rent Agent       Alternative Items       Cold Weather Accessories         Warm Weather Accessories       New Hire Employee (Only)       Image: DTG Admin Test       Image: DTG Admin Test       Image: DTG Admin Test         Email: dtgadmin@twinhill.com       Change your Email or Password       Manage stored addresses |
| Hertz dollar. Thriffy                                    | Sub Accounts                                                                                                    |

# Placing Direct Bill Orders

All Direct Bill orders require an approved Oracle PO number.

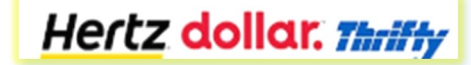

TWINHILL

# Selecting the Correct Brand for Direct Bill

- After login, note the selection of brands and workgroups available for ordering
- As an Admin, you may order for any of the workgroups listed. Each has its own specific uniform program available for order specifically for that workgroup.
- There are no quantity restrictions like with Allowance ordering.
- You will need an approved Oracle PO when placing Direct Bill orders.

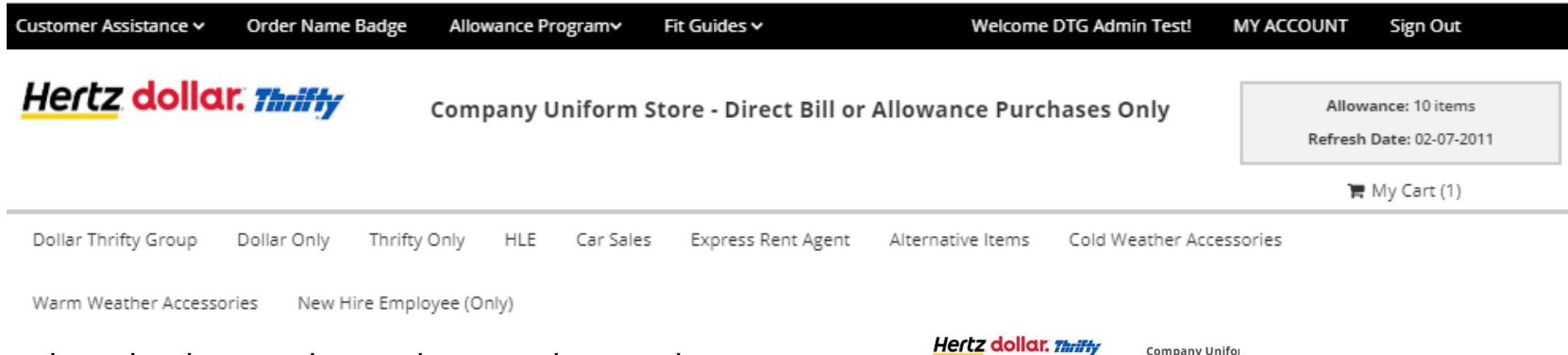

- Once brand is selected, select gender, work group, then product category
- Follow the same steps as outlined under "Creating the Order".

| Dollar Thrifty | Group | Dollar Only 1    | Thrifty ( | Only HLE C |
|----------------|-------|------------------|-----------|------------|
| Men's          | •     | Manager          | •         | Торз       |
| Women's        | •     | Non Manager      | •         | Sweaters   |
| RAL            | )E    | Hawaii Manager   |           | Bottoms    |
|                |       | Hawaii Non Manag | er 🕨      | Blazers    |
|                |       | Inside           |           | Outerwear  |
| ALC: L         |       | Outside          | 4         | Belt       |

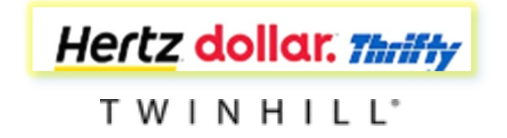

# <u>Returns</u>

All returns are to be initiated online only.

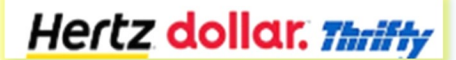

 $\mathsf{T} \mathsf{W} \mathsf{I} \mathsf{N} \mathsf{H} \mathsf{I} \mathsf{L} \mathsf{L}^\circ$ 

### <u>Beginning the Online</u> <u>Return</u>

If you have ordered on behalf of an employee, you must login as the employee in order to access the order history.

- Step 1: Go to My Account
- Step 2: View Sub Accounts
- Step 3: Search for the employee
- Step 4: Go to My Order List and click on
- View My Order History/Status.
- Step 5: Locate the shipped order
- Step 6: Click View Invoices
- Step 7: Click Invoice ID
- Step 8: Start Return

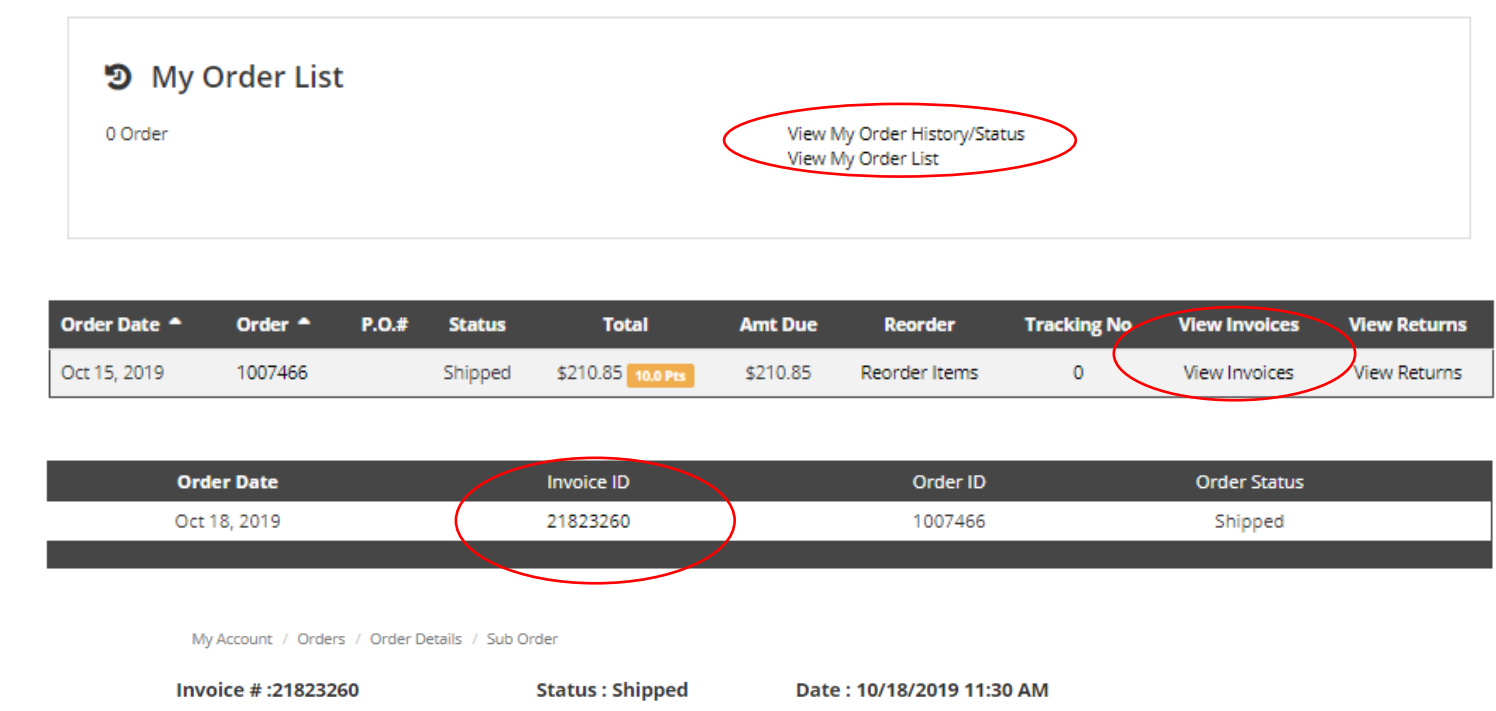

| Billing In<br>Jessica Bar<br>HERTZ<br>PLEASE UP<br>PLEASE UP<br>Phone: 999<br>Payment N | formation<br>nes<br>DATE<br>DATE, TX 99999<br>9-999-9999<br>Method : Points | 9                                                                                | Shipping Information<br>Jessica Barnes<br>HERTZ<br>PLEASE UPDATE<br>PLEASE UPDATE, TX 99999<br>Commercial<br>Phone: 999-999-9999 |         |              |
|-----------------------------------------------------------------------------------------|-----------------------------------------------------------------------------|----------------------------------------------------------------------------------|----------------------------------------------------------------------------------------------------|---------|--------------|
|                                                                                         |                                                                             |                                                                                  |                                                                                                    |         | Start Return |
| Line #                                                                                  | Product                                                                     |                                                                                  | Quantity                                                                                                    | Price   | Total        |
| 1                                                                                       |                                                                             | Women's Belt<br>FB731-HDT-BLACK-REGULAR-M                                        | 1                                                                                                    | \$7.75  | \$7.75       |
| 2                                                                                       |                                                                             | Hertz Women's Sweater Knit Cardigan Inside<br>FK601-HDT-DARKCHARCOAL-REGULAR-XXS | 1                                                                                                    | \$39.95 | \$39.95      |
|                                                                                         |                                                                             |                                                                                  |                                                                                                    |         |              |

Hertz dollar. Thriffy

### Completing the Return

#### Step 1: Read the Return Steps

Step 2: Locate the style you want to return Fill in Return Quantity Select Reason Code Click on Continue Return

Step 3: Confirm the return is correct

Click on

Hertz dollar. Thriffy

TWINHILL

Submit Return

Once return is submitted, a pop-up message explains the return form has been sent to your default email address. You are also given the option to print or download.

The return form must be included in the return package. Remember to keep a copy.

| Return Steps:                                                                              |              |       | Order    | Detail           | s:            |            |            |               |      |
|--------------------------------------------------------------------------------------------|--------------|-------|----------|------------------|---------------|------------|------------|---------------|------|
| 1. Complete the online return form                                                         |              |       | Order l  | Number:          | 1007466       |            |            |               |      |
| 2. Print and enclose the form with your merchandise, pack securely, a                      | nd use       |       | Order l  | <b>Date:</b> 10/ | 18/2019 11:3  | 0 AM       |            |               |      |
| original packaging if possible                                                             |              |       | Shippir  | ng Status        | Shipped       |            |            |               |      |
| <ol><li>Mail your package to the address listed below.</li></ol>                           |              |       |          | 0                |               |            |            |               |      |
| Mail To:                                                                                   |              |       | Shipp    | ing Ad           | dress:        |            |            |               |      |
| Twin Hill                                                                                  |              |       | Jessica  | Barnes           |               |            |            |               |      |
| 5630 Renwick                                                                               |              |       | PLEASE   | UPDATE           | TX 99999      |            |            |               |      |
| Houston TX US 77081                                                                        |              |       | Shippin  | g Metho          | d: Fedex Grou | Ind        |            |               |      |
| You must return at least one item in this order                                            |              |       |          |                  |               |            |            |               |      |
|                                                                                            |              |       |          | List             | Discount      |            | •          | •             |      |
| Product                                                                                    | Color        | Siz   | ze Qty   | Price            | Price         | Total      | Return Qty | Reason Coo    | de   |
| Remove (FS401S-OXF-REG-8)                                                                  |              |       | 1        | 15.45            | 0             | 15.45      | 0          | Select Option | ٣    |
| Hertz Women's Button Front Blouse Short Sleeve Inside (FS403S-HDT-<br>GREVCHECK-REGULAR-6) | GREY         | 6     | 1        | 15.45            | 0             | 15.45      | 0          | Select Option | Ŧ    |
|                                                                                            |              |       |          |                  |               |            |            |               |      |
| Return to Order List Continue Return                                                       |              |       |          |                  |               |            |            |               |      |
| Product                                                                                    |              |       |          |                  |               |            | Return Qua | ntity List P  | rice |
| Hertz Women's Button Front Blouse Short Sleeve Inside (FS403S-HDT-                         | GREYCHECK-   | REGU  | ILAR-6)  |                  |               |            | 1          | \$15.         | .45  |
| Return to Order List Submit Return                                                         |              |       |          |                  |               |            |            |               |      |
|                                                                                            |              |       |          |                  |               |            |            |               |      |
| Return Exchange                                                                            |              |       |          |                  |               |            | ×          |               |      |
| A copy of your return/excha                                                                | inge form ha | as be | en sent  | to your          | default e-m   | ail. Pleas | ie l       |               |      |
| include this                                                                               | form in you  | r pac | kage alo | ngside i         | tems.         |            |            |               |      |
|                                                                                            | Print        | Dov   | wnload F | orm              | Return To S   | hopping    |            |               |      |
|                                                                                            |              | 0.01  |          |                  |               |            | - 1        |               |      |

## Replacement Order

If Direct Bill

• A replacement order can be placed immediately online

If Allowance

• The return must be received, and credit issued. Once the points

have been credited to your account, the replacement order can

be placed.

### To confirm the credit:

- Sign in as the employee
- Look for Allowance Credit
- View Reward Points History

| Reward Points History |              |                 |                  |           |
|-----------------------|--------------|-----------------|------------------|-----------|
|                       |              | Page Size 10 p  | er page 🔹 Page 1 | ▼ of1 《 ≫ |
| Reference             | Date         | Amount Credited | Amount Debited   | Balance   |
| BD59B33C3             | Feb 5, 2020  | 10.00           |                  | 10.00     |
| 1C30C1D47             | Jan 17, 2020 |                 |                  | 0.00      |
| 1007466               | Oct 15, 2019 |                 | -10.00           | 0.00      |
| 41644A773             | Oct 15, 2019 | 10.00           |                  | 10.00     |
| Return to Account     |              |                 |                  |           |

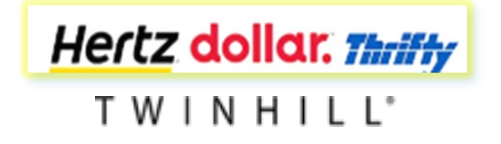

# Special Order

If a special size is needed for an employee. Please send an email to <u>hertz@twinhill.com</u>. Include the following information in your email:

Employee name

Employee ID

Reason for the request

Style codes, descriptions, size needed and quantity of items

Please note that you may be asked to send a current garment that fits the employee. That garment will then be measured and returned. It will be those measurements that will be used to produce the special.

Specials can take anywhere from 8 to 10 weeks depending on the garment type.

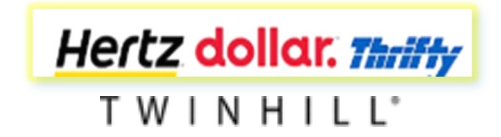

# <u>New Hire Allowance Tables – Initial Order</u>

### Hertz

#### Initial New Hire Allowance by Category

|             | Manager | Non-<br>Manager | Inside | Outside | Hawaii<br>Manager | Hawaii<br>Non-<br>Manager |    |
|-------------|---------|-----------------|--------|---------|-------------------|---------------------------|----|
| Jacket      |         | 1               | 0      | 0       | 0                 | 0                         | 0  |
| Tops        |         | 4               | 4      | 3       | 3                 | 5                         | 4  |
| Bottoms     |         | 4               | 4      | 3       | 3                 | 5                         | 3  |
| Knits       |         | 1               | 2      | 2       | 0                 | 0                         | 0  |
| Outerwear   |         | 0               | 0      | 0       | 0                 | 1                         | 1  |
| Neckwear    |         | 1               | 1      | 1       | 0                 | 0                         | 0  |
| Belt        |         | 1               | 1      | 1       | 1                 | 1                         | 1  |
| Accessories |         | 0               | 0      | 0       | 0                 | 2                         | 1  |
| Total       |         | 12              | 12     | 10      | 7                 | 14                        | 10 |

### dollar. **Thriffy**

|             | Manager | Non-<br>Manager | Inside | Outside | Hawaii<br>Manager | Hawaii<br>Non-<br>Manager |    |
|-------------|---------|-----------------|--------|---------|-------------------|---------------------------|----|
| Jacket      |         | 1               | 0      | 0       | 0                 | 0                         | 0  |
| Tops        |         | 4               | 4      | 3       | 3                 | 5                         | 4  |
| Bottoms     |         | 4               | 4      | 3       | 3                 | 5                         | 3  |
| Knits       |         | 1               | 2      | 2       | 0                 | 0                         | 0  |
| Outerwear   |         | 0               | 0      | 0       | 0                 | 1                         | 1  |
| Belt        |         | 1               | 1      | 1       | 1                 | 1                         | 1  |
| Accessories |         | 0               | 0      | 0       | 0                 | 2                         | 1  |
| Total       |         | 11              | 11     | 9       | 7                 | 14                        | 10 |

#### Initial New Hire Allowance by Category

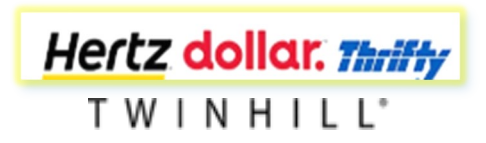

# <u>New Hire Allowance Tables – Post 30 Days</u>

### Hertz

#### Post 30 Day New Hire Allowance by Category

|             | Manager | Non-<br>Manager | Inside | Outside | Hawaii<br>Manager | Hawaii<br>Non-<br>Manager |   |
|-------------|---------|-----------------|--------|---------|-------------------|---------------------------|---|
| Jacket      |         | 1               | 1      | 1       | 0                 | 0                         | 0 |
| Tops        |         | 2               | 2      | 2       | 2                 | 0                         | 0 |
| Bottoms     |         | 2               | 2      | 2       | 2                 | 0                         | 0 |
| Knits       |         | 1               | 0      | 0       | 0                 | 0                         | 0 |
| Neckwear    |         | 1               | 0      | 0       | 0                 | 0                         | 0 |
| Belt        |         | 0               | 0      | 0       | 0                 | 0                         | 0 |
| Accessories |         | 0               | 0      | 0       | 0                 | 0                         | 0 |
| Subtotal    |         | 7               | 5      | 5       | 4                 | 0                         | 0 |
| Outerwear*  |         | 3               | 3      | 0       | 3                 | 0                         | 0 |
| Total       |         | 10              | 8      | 5       | 7                 | 0                         | 0 |

dollar. Thriffy

#### Post 30 Day New Hire Allowance by Category

|             | Manager | Non-<br>Manager | Inside | Outside | Hawaii<br>Manager | Hawaii<br>Non-<br>Manager | _ |
|-------------|---------|-----------------|--------|---------|-------------------|---------------------------|---|
| Jacket      |         | 1               | 0      | 0       | 0                 | 0                         | 0 |
| Tops        |         | 2               | 2      | 2       | 2                 | 0                         | 0 |
| Bottoms     |         | 2               | 2      | 2       | 2                 | 0                         | 0 |
| Knits       |         | 1               | 0      | 0       | 0                 | 0                         | 0 |
| Belt        |         | 0               | 0      | 0       | 0                 | 0                         | 0 |
| Accessories |         | 0               | 0      | 0       | 0                 | 0                         | 0 |
| Subtotal    |         | 6               | 4      | 4       | 4                 | 0                         | 0 |
| Outerwear*  |         | 3               | 3      | 0       | 3                 | 0                         | 0 |
| Total       |         | 9               | 7      | 4       | 7                 | 0                         | 0 |

\* Place Outerwear orders only during coldweather season

\* Place Outerwear orders only during coldweather season

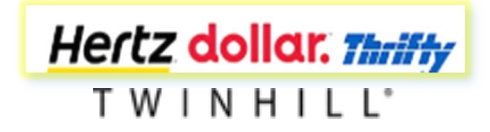

# Yearly Refresh Allowance Tables

### Hertz

#### Yearly Refresh Allowance by Category

|             | Manager | Non-<br>Manager | Inside | Outside | Hawaii<br>Manager | Hawaii<br>Non-<br>Manager | _ |
|-------------|---------|-----------------|--------|---------|-------------------|---------------------------|---|
| Jacket      |         | 1               | 1      | 1       | 0                 | 0                         | 0 |
| Tops        |         | 2               | 2      | 2       | 2                 | 3                         | 3 |
| Bottoms     |         | 4               | 4      | 4       | 4                 | 3                         | 3 |
| Knits       |         | 2               | 2      | 2       | 0                 | 0                         | 0 |
| Neckwear    |         | 2               | 2      | 2       | 0                 | 0                         | 0 |
| Belt        |         | 1               | 1      | 1       | 1                 | 1                         | 1 |
| Accessories |         | 0               | 0      | 0       | 0                 | 0                         | 0 |
| Subtotal    |         | 12              | 12     | 12      | 7                 | 7                         | 7 |
| Outerwear*  |         | 3               | 3      | 0       | 3                 | 1                         | 1 |
| Total       |         | 15              | 15     | 12      | 10                | 8                         | 8 |

\* Outerwear allowance will be offered every 2 years beginning 2019.

### Yearly Refresh Allowance by Category

dollar. Thriffy

|             | Manager | Non-<br>Manager | Inside | Outside | Hawaii<br>Manager | Hawaii<br>Non-<br>Manager |   |
|-------------|---------|-----------------|--------|---------|-------------------|---------------------------|---|
| Jacket      |         | 1               | 1      | 1       | 0                 | 0                         | 0 |
| Tops        |         | 2               | 2      | 2       | 2                 | 3                         | 3 |
| Bottoms     |         | 4               | 4      | 4       | 3                 | 3                         | 3 |
| Knits       |         | 1               | 1      | 1       | 0                 | 0                         | 0 |
| Belt        |         | 1               | 1      | 1       | 1                 | 1                         | 1 |
| Accessories |         | 0               | 0      | 0       | 0                 | 0                         | 0 |
| Subtotal    |         | 9               | 9      | 9       | 6                 | 7                         | 7 |
| Outerwear*  |         | 3               | 3      | 0       | 3                 | 1                         | 1 |
| Total       |         | 12              | 12     | 9       | 9                 | 8                         | 8 |

\* Outerwear allowance will be offered every 2 years beginning 2019.

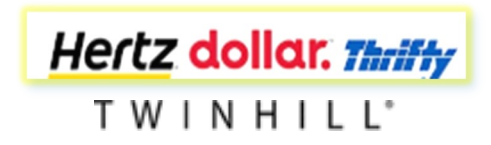

## **Upcoming Updates**

New Hire Allowance

Hertz

- Tailored Jacket will be mandatory
  - □ Allowance for Managers will be 2 points
  - □ Allowance for Flex will be 2 points
  - □ Allowance for Inside will be 2 points
- Neckwear will be mandatory
  - □ Allowance for Female Managers will be 1 scarf, for Male Managers 1 tie
  - □ Allowance for Female Flex will be 1 scarf, for Male Flex 1 tie
  - □ Allowance for Female Inside will be 1 scarf, for Male Inside 1 tie

### DTG

- Tailored Jacket will be mandatory
  - □ Allowance for Managers will be 2 points
  - □ Allowance for Flex will be 2 points
  - □ Allowance for Inside will be 2 points

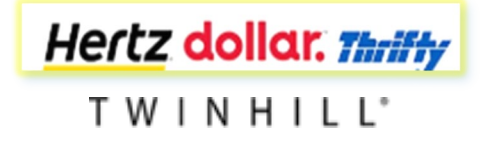